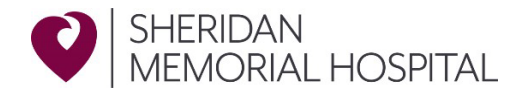

## SMH Learning Modules: MyNetLearning Login Instructions

Please use the below link to log into your Healthcare Source/MyNetLearning account to complete your required learning modules. These must be completed prior to your start date. If you have any questions, please feel free to contact HR Coordinator Megan Crocker at <u>megancrocker@sheridanhospital.org</u>.

Direct Link: https://login.healthcaresource.com/sheridanhospital/logon

## Login information:

| Login ID: | last name first initial | *no spaces and all lower case* |
|-----------|-------------------------|--------------------------------|
| Password: | last name first initial | *no spaces and all lower case* |

## How to create an account:

Step 1- Click on "Trouble logging in?" and then select "MyNetLearning Non-Employee" (pictured below)

| HealthcareSource                        |  |  |
|-----------------------------------------|--|--|
| Sheridan Memorial Hospital              |  |  |
| Username                                |  |  |
| Password                                |  |  |
| Log In +D                               |  |  |
| Register   <u>Trouble logging in?</u> ▼ |  |  |
| Forgot Username                         |  |  |
| Forgot Password                         |  |  |
| MyNetLearning Non-Employees             |  |  |

Step 2- Add your login information and press login

| Login ID |                 |
|----------|-----------------|
| Password |                 |
| Login 🛛  | Forgot Password |
|          |                 |

## Step 3- Complete all modules under your to do list

| NetLearning / Activities                           |                                                                                                    | megan crocker 👻 🗭 🕻         |
|----------------------------------------------------|----------------------------------------------------------------------------------------------------|-----------------------------|
| Megan Croc<br>HR Human Res<br>Human Resources at S | ker 0 Recertifications 0 Learning Opportunities 42 Performance Tasks<br>source Coordinator<br>heridan Memorial Hospital               | Overdue Learning Tasks<br>0 |
| ▼ Filters                                          | Completed List     Learning Opportunities (Enroll)                                                                                    | Actions -                   |
| Learning Activity Types                            | Search My Completions                                                                                                    | Q                           |
|                                                    | HealthcareSource: Understanding and Preventing Sexual Harassment in Health Care—What Employees Need to Grade: 100 Credits: 0.50 Hours | <b>Completed</b> 04/01/21   |
| Classes                                            | Review HealthcareSource: Patient Rights, Confidentiality, and HIPAA Privacy v1.3                                                      | Completed                   |
| Competencies                                       | Grade: 88 Credits: 0.50 Hours Review                                                                                                  | 04/01/21                    |
| G instructed                                       | HealthcareSource: General Radiation and MRI Safety for Nonclinical Staff v1.3<br>Grade: 80 Credits: 0.50 Hours<br>Review              | Completed 04/01/21          |
|                                                    | HealthcareSource: Abuse Neglect and Exploitation v4.3                                                                                 | Constant                    |